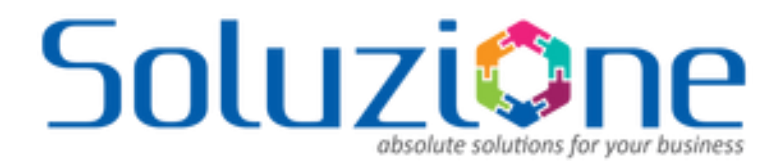

### Activity Timeline for Microsoft Dynamics<sup>®</sup> CRM

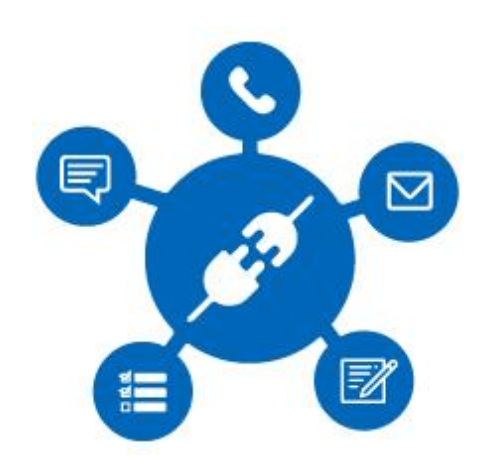

Version 3.1

Last Updated: December 2023

Soluzione IT Services Pvt. Ltd. All rights reserved

#### Table of Contents

| Overview                                | 3 |
|-----------------------------------------|---|
| Installing Activity Timeline Solution   | 3 |
| How to Configure the Activity Timeline? | 3 |
| Configure Security Roles                | 5 |
| Configure Activity Types on Timeline?   | 5 |
| Support                                 | 9 |

#### Soluzione absolute solutions for your business

### Overview

Dynamics CRM provides an activity pane which is an amazing placeholder to display all customer interactions in one place. But it has its own limitations, many times, we want the users to view activities but while adding we want to capture few more fields, for example, adding a custom follow-up field on the task of showcasing the activities in more interactive manner.

Soluzione's activity timeline is a vertical timeline view which enables you to see activities and notes in a single pane. We have provided different colors for different activity types which are eye-catching, and users are able to differentiate activities very easily. Being a web resource, we are able to customize the behavior and add additional fields.

The integration is available for Microsoft Dynamics CRM Online. Please contact us at <a href="mailto:support@solzit.com">support@solzit.com</a> in case you need to install the same on an on-premise instance.

### Installing Activity Timeline Solution

The activity timeline solution trial can be obtained from Microsoft AppSource or you can contact the Soluzione team for the same at <a href="mailto:support@solzit.com">support@solzit.com</a>

The solution can only be installed by Microsoft Dynamics CRM administrators or by users with administrative privileges for Microsoft Dynamics CRM.

Follow the guide CRM\_Addon\_Activation\_Guide.pdf to install and activate trial or paid subscription.

## How to Configure the Activity Timeline?

After the activity timeline solution is installed and activated follow the below steps to configure the activity timeline.

- **Step 1:** Go to the form where you want to place the activity timeline.
- **Step 2:** Open the form editor and insert the web-resource. Select the web resource "solz\_activitytimeline.html".
- Step 3: Uncheck the "Display label on the form".
- Step 4: Check the option to pass record object-type code and unique identifier as a parameter.
- **Step 5**: Go to the Formatting section and ensure that you give it around 20 rows of space and remove the border.
- **Step 6:** Save and publish the form. Remember you might need system customizer privileges to do the same.

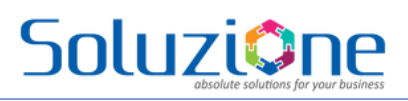

| Web R       | esource Properties                                                | ? X    |
|-------------|-------------------------------------------------------------------|--------|
| Modify this | Web resource's properties.                                        |        |
|             |                                                                   |        |
|             |                                                                   |        |
| _ Web re    | esource                                                           |        |
| Web res     | source* solz_activitytimelineview.html                            | Q      |
| Field N     | lame and Properties                                               |        |
| Name *      | WebResource_activitytimeline                                      |        |
| Label*      | Activity Timeline                                                 |        |
| Disp        | blay label on the Form                                            |        |
|             | ·                                                                 |        |
|             |                                                                   |        |
| - Visibili  | tv                                                                |        |
| ✔ Visil     | -2<br>ble by default                                              |        |
| Enal        | ble for mobile                                                    |        |
|             |                                                                   |        |
| — Web R     | esource Properties                                                |        |
| WCD IV      |                                                                   |        |
| Custom      | Parameter(data)                                                   |        |
|             |                                                                   |        |
|             | Restrict cross-frame scripting, where supported.                  |        |
| <b>v</b>    | Pass record object-type code and unique identifier as parameters. |        |
|             | OK                                                                | Cancel |
|             | Ŭĸ                                                                | Cancel |

Figure: Insert Web Resource

| CONTACT INFORMATION         |              |         | SOCIAL PANE                    |
|-----------------------------|--------------|---------|--------------------------------|
| Full Name                   |              |         | solz_activitytimelineview.html |
| Job Title                   | Job Title    |         |                                |
| Account Name                | Company Name |         |                                |
| Email                       | Email        |         |                                |
| Business Phone              |              |         |                                |
| Mobile Phone                |              |         |                                |
| Fax                         |              |         |                                |
| Preferred Method of Contact |              |         |                                |
| Address                     | Address 1    |         |                                |
| Address                     | Address 1    |         |                                |
| Map View                    |              |         |                                |
|                             |              | 1 A A A |                                |

Figure: Activity Timeline web resource inserted in the form editor.

### Configure Security Roles

Soluzione

Two security roles are created when you install the Activity Timeline solution.

| 8 | Activity Timeline Admin | Activity Timeline Admin | Security Role |
|---|-------------------------|-------------------------|---------------|
| 8 | Activity Timeline Users | Activity Timeline Users | Security Role |
|   |                         |                         |               |

- Activity Timeline Users: Users belonging to this role will be normal users who use Activity Timeline CRM Addon.
- Activity Timeline Admin: In addition to the User's role the admin role can manage the add-on subscription record.

As an admin, you need to assign required users to the security roles.

# Configure Activity Types on Timeline?

This is an optional step in case you want to only display and set specific activities, colours, and forms for activities in the activity timeline. By default activity timeline shows Email, Phone Call, Task, Appointment, and notes in a single timeline view. Continue only of you want to change this behaviour.

- Assuming the solution is installed, configure (trial/ activated) and a form is customized to contain the web resource.
- Go to Activity Timeline Apps.

| Apps                                                                           |                                 |  |  |  |  |  |
|--------------------------------------------------------------------------------|---------------------------------|--|--|--|--|--|
| Search my apps                                                                 |                                 |  |  |  |  |  |
| Dublished Arms (19)                                                            |                                 |  |  |  |  |  |
| ✓ Published Apps (16)                                                          |                                 |  |  |  |  |  |
|                                                                                | • 🖻                             |  |  |  |  |  |
|                                                                                | :=                              |  |  |  |  |  |
|                                                                                |                                 |  |  |  |  |  |
| Soluzione                                                                      | Activity Timeline               |  |  |  |  |  |
| Provides access to the full suite of<br>capabilities, including administration |                                 |  |  |  |  |  |
| Microsoft Dynamics 365                                                         | Default Publisher for solzit    |  |  |  |  |  |
| 22-09-2021<br>WEB                                                              | 02-06-2021<br>UNIFIED INTERFACE |  |  |  |  |  |

• Go to Activity Settings in the Configuration area

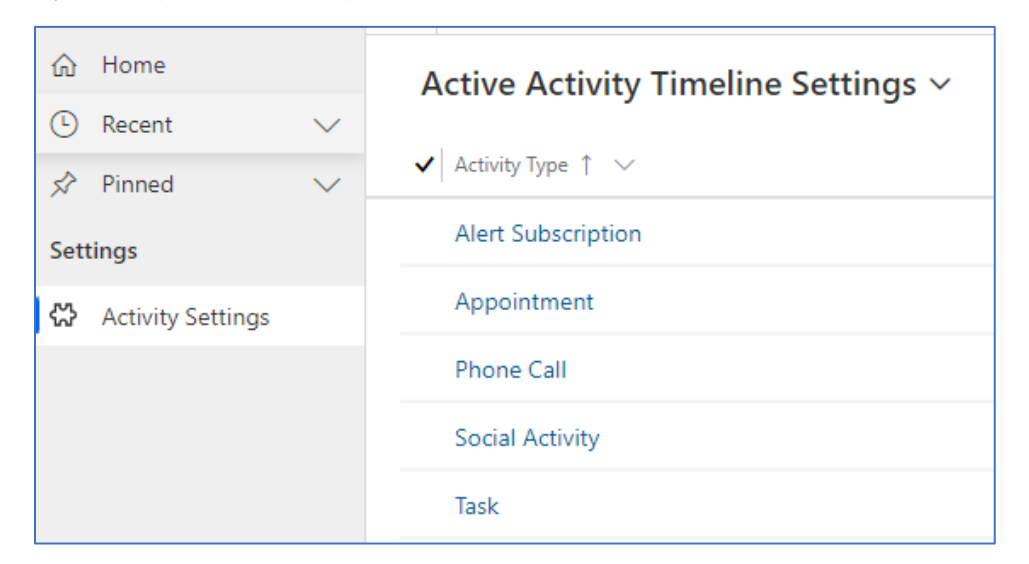

- Users can add the selected activity by creating the records under Activity Timeline Settings.
- To set up/ customize an activity, go to Activity Setting and click "New"

| New Activity Timeline Setting =<br>▲ACTIVITY SETTING                |                      |                                                                      |
|---------------------------------------------------------------------|----------------------|----------------------------------------------------------------------|
| Select an activity type that you want to appear on activity timelin | ne. Specify form tha | opens when new activity is selected and completed/ cancelled status. |
| Activity Type *                                                     |                      | Form                                                                 |
| Select                                                              | \$                   | \$                                                                   |
| Completed Status *                                                  |                      | Cancelled Status *                                                   |
|                                                                     | ÷                    | \$                                                                   |
| Use Quick Create Form for New Activity<br>Select Activity Icon      |                      | Select Activity BG Color                                             |
| 5 🖪 🖬 🖽 🖬 0 🛆 🚖 🗮 🗮                                                 | <b>≣ a a</b>         | <b>≜q- ≟. ⊕</b> ⊗ × « » ≈ ∨                                          |
|                                                                     | • • • • •            |                                                                      |

- This will open a new form containing the following details:
  - **Activity Type** Users can select the type of activity that is required to show as default when the form loads.
  - Form Users can select the form that is required to open at the time of adding the new activity.
  - **Completed Status** User can set the completed status.
  - **Cancelled Status** User can set the cancelled status.
  - Select Activity Icon Users can select the icon for the activity type.
  - Select Activity BG Color Users can set the color for the selected icon.

Once add an activity in the activity settings, only the configured activity along with Notes will be visible on record.

#### Soluzione obsolute solutions for your business

#### **Activity Time**

• At the top of activity, the timeline is the activity toolbar where one can add a new activity. It opens the Quick create CRM form for activity.

| Activity Timeline |                                                                                                    |        |                                                                        |
|-------------------|----------------------------------------------------------------------------------------------------|--------|------------------------------------------------------------------------|
| SEP 2021 (2)      | <ul> <li>Proposal Discussion</li> <li>Today at 15:48 by Mini Malviya</li> <li>Hi, This is a test Proposal.</li> </ul> | Draft  | New Note<br>New Task<br>New Email<br>New Phone Call<br>New Appointment |
| 0                 | Note<br>Today at 15:45 by Mini Malviya<br>This is a test note.                                                        | Active |                                                                        |

- The main pane is the set of activities that have occurred with clearly marked icons and grouped by month and year.
- Each activity has the contextual inline actions which are displayed when you hover over the activity.

| Summary                | Contacts  | Orders & Invoices                                                                                       | Payments                   | Opportunities | Tech Stack | Documents | Files | Related                                                                                                    |
|------------------------|-----------|----------------------------------------------------------------------------------------------------|----------------------------|---------------|------------|-----------|-------|----------------------------------------------------------------------------------------------------|
| Activity<br>Displaying | EP 2021 2 | Yroposal Discussion     O Today at 15:48 by Mini     Hi, This is a test Proposi     ✓ SEND    ✓ DETAILS | Malviya<br>al.<br>I DELETE |               |            | Draft     |       | <ul> <li>New Note</li> <li>New Task</li> <li>New Email</li> <li>New Phone Call</li> <li>Mew Appointment</li> </ul> |
|                        | 0         | Note<br>Today at 15:45 by Mini<br>This is a test note.                                                  | Malviya                    |               |            | Active    |       |                                                                                                    |

- All the activities will have two actions at minimum, first is the "Details" action to view the details & edit the activity and second is the "Delete Activity" to delete the same provided you have rights to do so.
- Each activity has a status identifier indicating the current status of the activity such as the draft, completed, etc.
- Note is a special type of activity that has inline actions i.e. users can create, delete and edit notes directly within the activity view. The below diagram depicts the inline operations for notes.

#### Soluzione bsolute solutions for your business

| SEP 2021 2 | ▼                                                                                    |  |
|------------|--------------------------------------------------------------------------------------|--|
|            | Proposal DiscussionImage: Today at 15:48 by Mini MalviyaHi, This is a test Proposal. |  |
| 0          | Note<br>This is a test note                                                          |  |
|            | Choose File No file chosen                                                           |  |

- File attachment to notes can be downloaded by clicking on the name.
- File attachment can be deleted by clicking on the delete icon in line with the file name.
- An activity can be filtered using the Filter icon.

| Activity Timeline<br>Displaying All Activities |                                                                                       |                                            | ¢ <b>\</b> +2 |
|------------------------------------------------|---------------------------------------------------------------------------------------|--------------------------------------------|---------------|
|                                                | Proposal Discussion<br>Today at 15:48 by Mini Malviya<br>Hi, This is a test Proposal. | Filter by None selected  Search Text Draft | Q             |

• Activity Statistics can be viewed using the Statistic icon button on the top menu.

| Activity Timeline<br>Displaying All Activities |                              |                  |     | <b>©</b> T+2 |
|------------------------------------------------|------------------------------|------------------|-----|--------------|
|                                                | 0                            | Email Annotation | 1 1 |              |
| 0                                              | Note<br>This is a test note. |                  |     |              |

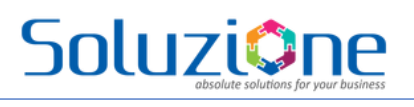

# Support

In case you need support and help with Activity Timeline, please feel free to contact us at <a href="mailto:support@solzit.com">support@solzit.com</a>